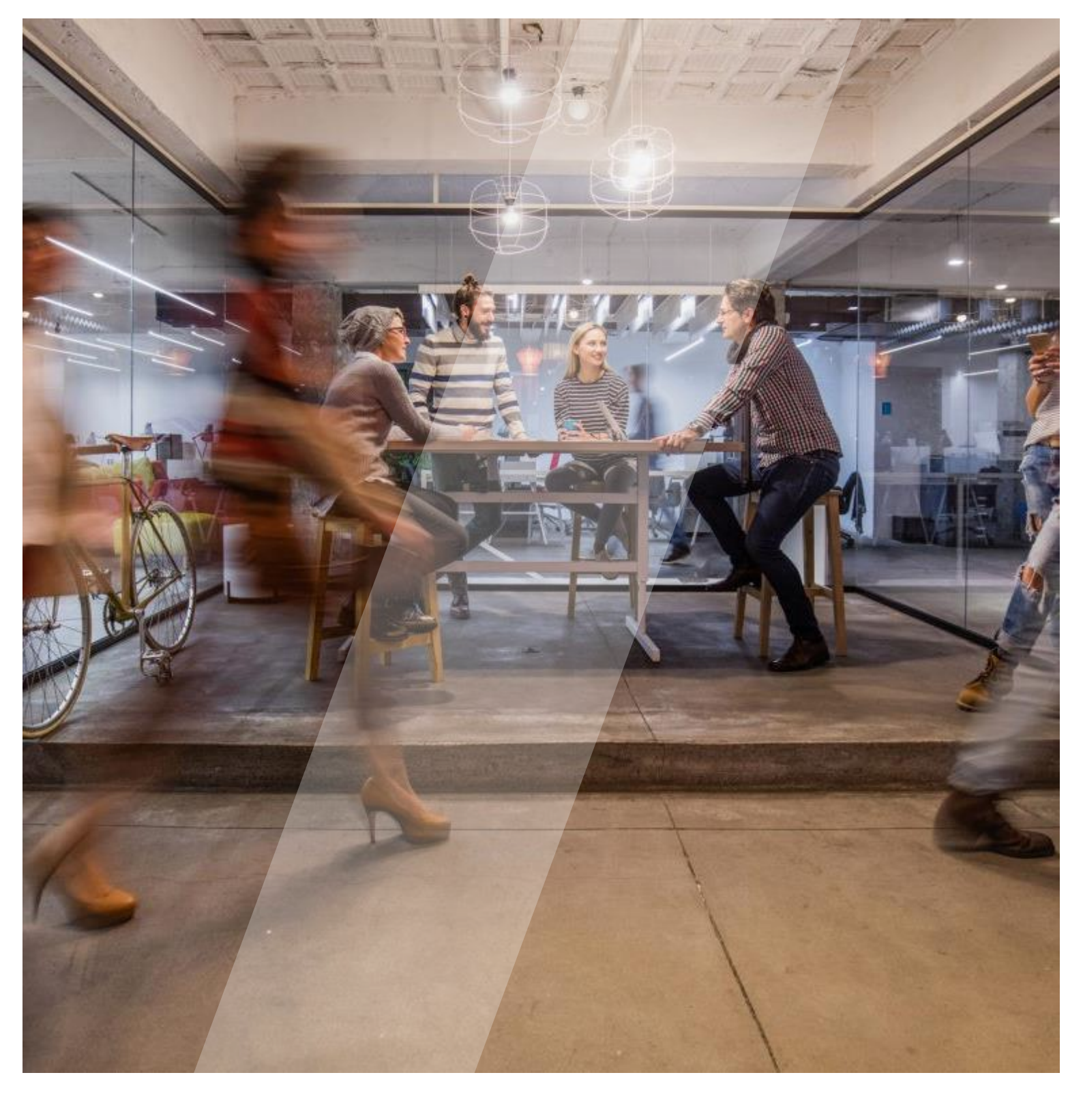

## Signals

How to set-up your Multi-Factor Authentication

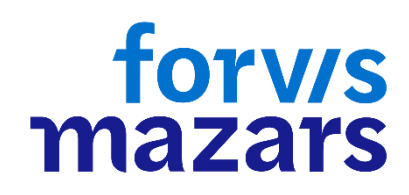

## Set your multi-factor authentication

Multi-factor authentication (MFA) is an additional security step to ensure that the access to web applications such as Signals is even more secure. This additional security step provides greater security that only authorised people can access the data in Signals. With MFA, we make sure that you are truly you.

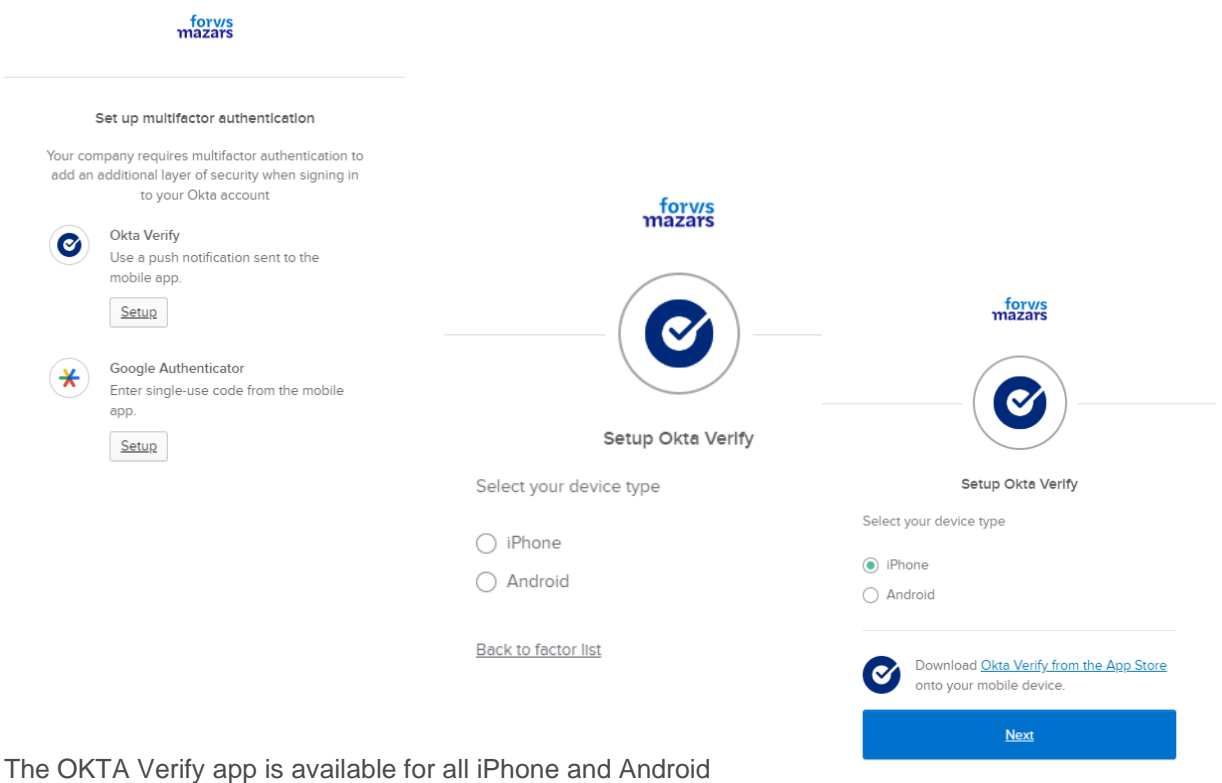

The OKTA Verify app is available for all iPhone and Android devices. To find the app, type "Okta Verify" in the search bar of your app store (<u>Play Store</u> for Android and <u>App Store</u> for IPhone) or click on the links.

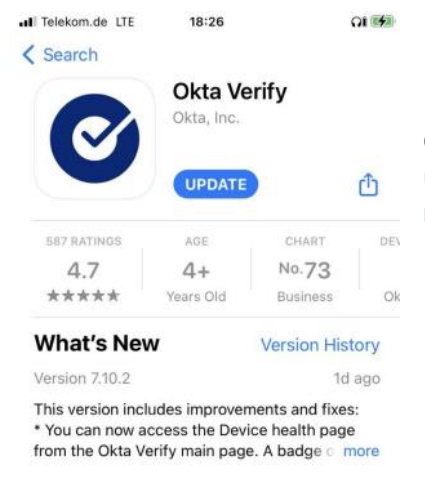

Once the Okta Verify App is installed, please allow OKTA Verify to use your camera and allow push notifications. The push notifications will make your Signals login process easier.

Back to factor list

## Preview

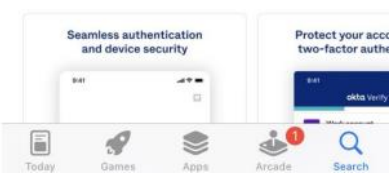

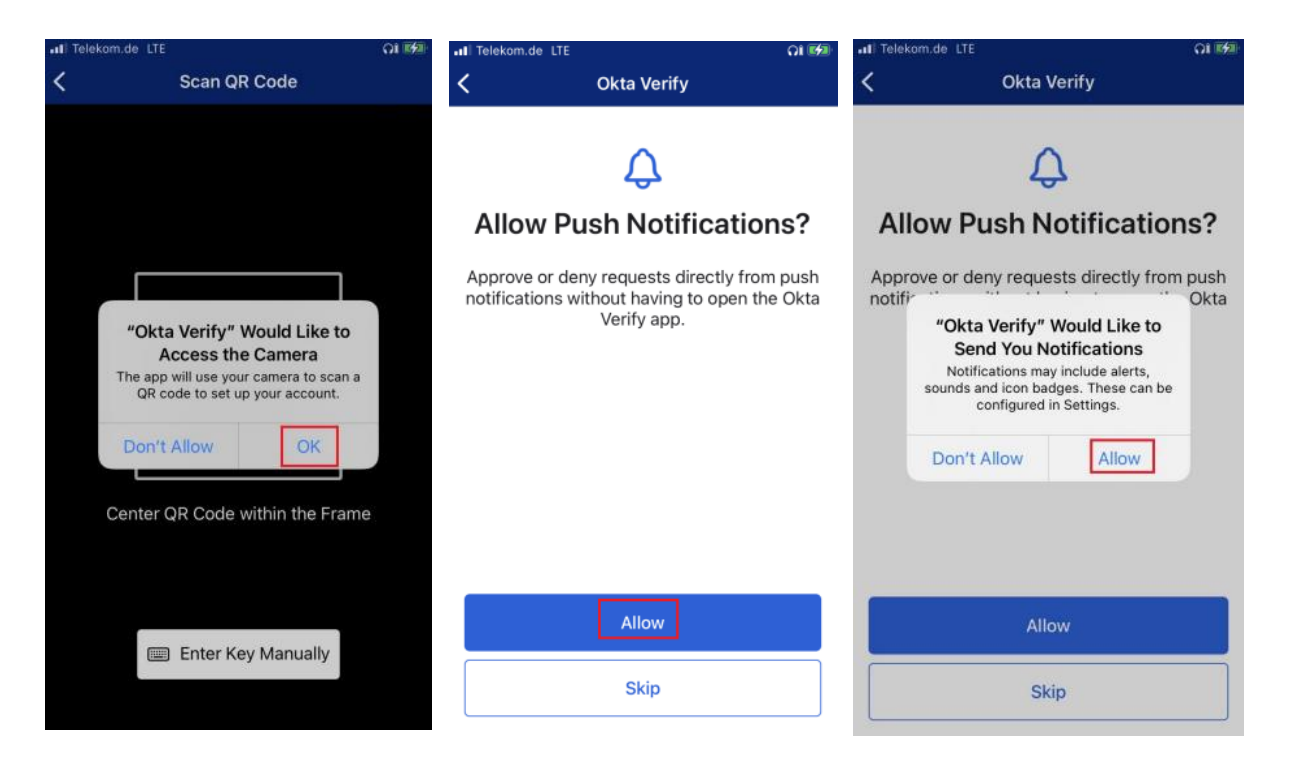

Please follow the next steps in order to add your Signals account to OKTA Verify

| II Telekom.de LTE |                 | 18:30                        |               | <b>೧</b> 1 💋 |     |
|-------------------|-----------------|------------------------------|---------------|--------------|-----|
|                   | o               | <b>kta</b> Veri <sup>.</sup> | fy            | +            | ••• |
|                   |                 |                              |               |              |     |
| <br>C             | Telekom.de LTE  | 18:30<br>Add Account         | <b>೧î</b> 💋   |              |     |
|                   | Choo            | se Account                   | Туре          | -            |     |
|                   | Choose the      | type of account yo<br>to add | ou would like |              |     |
|                   | Organ<br>Work,  | nization<br>school, company  | >             |              |     |
|                   | Other<br>Facebo | ook, Google, etc             | >             |              |     |
|                   |                 |                              |               |              |     |

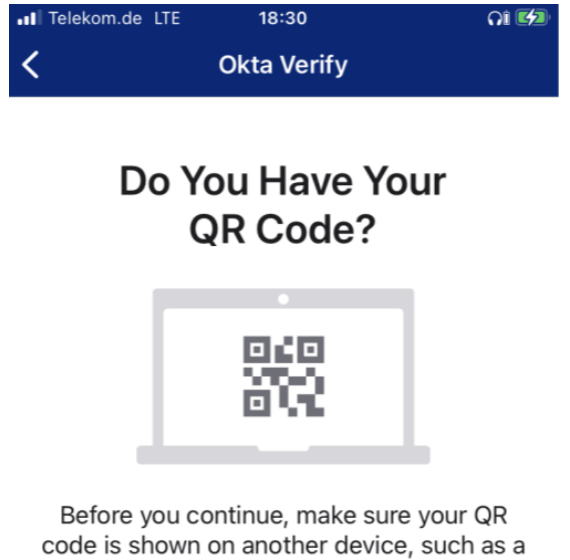

laptop

Where do I get my QR code?

Yes, Ready to Scan

No, Sign In Instead

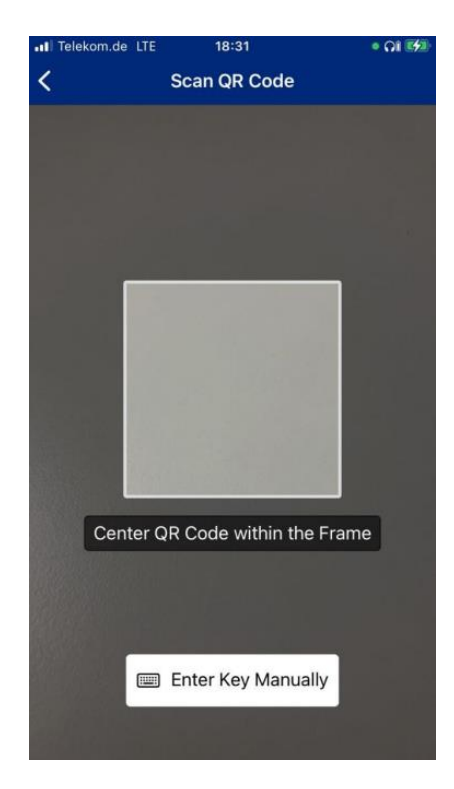

Point your phone's camera at the QR code on the web page.

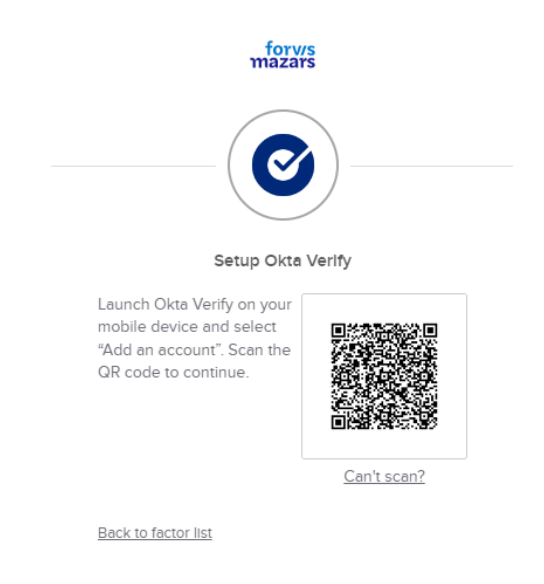

Your account is now set up and you can login to Signals very easily

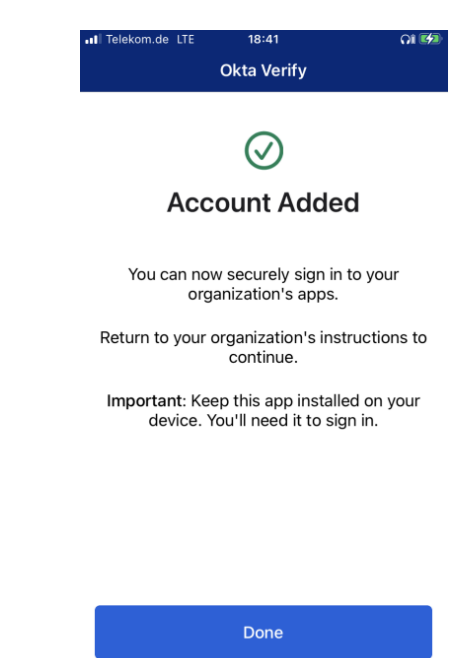